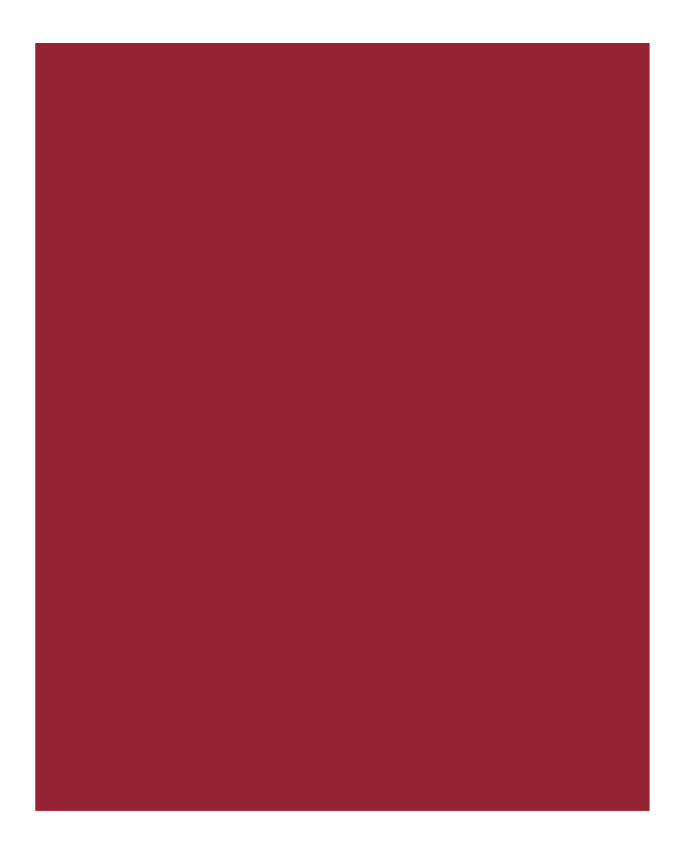

# AIM+<sup>®</sup> 8.3

Release Notes November 15, 2019

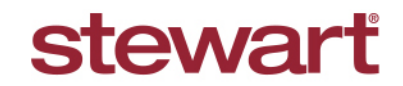

Real partners. Real possibilities.™

## **Table of Contents**

| AIM+ 8.3 Release Notes1                                 |
|---------------------------------------------------------|
| Prerequisites2                                          |
| Tasks Required to Use DocuSign Features in AIM+2        |
| Setup3                                                  |
| eSigning Setup for Electronic Signatures3               |
| Documents7                                              |
| eSigning Overview7                                      |
| Creating an eSigning Package9                           |
| The New Create eSigning Package Field9                  |
| Adding Documents to an eSigning Package10               |
| Adding Documents Using the Add File From Local Button10 |
| Adding Documents Using Drag and Drop11                  |
| Submitting an eSigning Package12                        |
| Using the eSigning Packages Tab13                       |
| Saving PDFs from the eSigning Packages Tab13            |
| Defects14                                               |
| Additional Information15                                |
| Accessing AIM+15                                        |
| Training15                                              |
| Technical Support15                                     |

## AIM+ 8.3 Release Notes

AIM+ 8.3 includes additional functionality, enhancements, and defect corrections. This document provides users with a brief explanation of what was fixed, and an introduction to new features and functionality implemented with this release.

Deployment Date: November 15, 2019

# Prerequisites

### Tasks Required to Use DocuSign Features in AIM+

Below includes a list of prerequisites needed before using DocuSign with AIM+:

#### Steps

- 1. Create an account with DocuSign.
- 2. If you do not have access to the AIM+ Admin Tool, contact Stewart Customer Care to help you enable DocuSign features for your Company.

**Note:** If the above prerequisite is not met, your Company will not see the **Create eSigning Package field** and **eSigning Packages** tab in the *Documents* module of Data Entry Groups in AIM+.

3. After your Company has been enabled to use DocuSign features, you will need to set up your DocuSign accounts in *eSigining Setup*. If you do not have access to Setup, contact Stewart Customer Care.

# Setup

### eSigning Setup for Electronic Signatures

A new node, **eSigning Setup**, has been added to the AIM+ Setup module so that you can set up accounts for **DocuSign**. Using the eSigning service, **DocuSign**, in AIM+, your Company can submit documents to DocuSign for electronic signature. In addition, your company will be able to view the latest updates on sent document packages within AIM+. **eSigning** gives users the ability to send individual buyers and sellers to DocuSign, along with documents for electronic signature.

To use eSigning with DocuSign in AIM+, you must first set up the account.

**IMPORTANT NOTE:** If you have permissions to Setup in AIM+, and do not see eSigning Setup, please refer to the <u>Prerequisites</u> section to be sure you have all requirements fulfilled before attempting to set up eSigning in AIM+.

Only 1 DocuSign account can be setup per Escrow Unit.

### Steps

1. From AIM+ Setup, click eSigning Setup. The eSigning Setup screen displays.

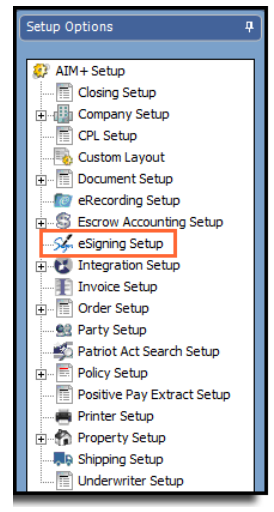

- 2. From the *eSigning Setup* screen, **DocuSign** will be selected by default from the **Select Signing Company** dropdown.
- 3. Click the Add New Account icon. The eSigning Setup pop-up displays.

| p Options P                                                         | Selar: chigning Selar<br>eSigning Setup |                                                    |                |                              |                 | Sign     |
|---------------------------------------------------------------------|-----------------------------------------|----------------------------------------------------|----------------|------------------------------|-----------------|----------|
| Company Setup     Company Setup     Company Setup     Costor Layout | Select Signing Company:                 | DocuSign 🔳 🛅                                       |                |                              |                 |          |
| Document Setup                                                      | Last Updated On                         | Escrow Unit                                        | Account Number | eSigning User                | Full Name       | Active   |
| eRecording Setup                                                    | D 10/28/2019 8:43 AM                    | Escrow Unit 1 Fresno                               | 9159459        | naseer.ahmed@stewart.com     | Naseer Ahmed    | <b>Z</b> |
| Sa Escrow Accounting Setup                                          | 10/28/2019 7:18 AM                      | EU 1 Name                                          | 8220138        | naseer_ahmed@stewart.com     | Naseer Ahmed    | A        |
| Integration Setup                                                   | 10/28/2019 7:12 AM                      | 19690, CO Escrow Unit Name/CO Escrow Unit Nam      | 8197205        | naseer.ahmedi@stewart.com    | Naseer Ahmed    | M        |
| Invoice Setup                                                       | 10/28/2019 6:08 AM                      | Faisal Escrow B                                    | 9159570        | muhammad.faisal@stewart.com  | Muhammad Faisal | ঘ        |
| Crder Setup                                                         | 10/28/2019 6:07 AM                      | RTEU2                                              | 9007915        | rehan.tassadaq@stewart.com   | Rehan Tassadiq  | M        |
| Party Setup                                                         | 10/28/2019 6:07 AM                      | Jackie's Investment Unit                           | 8926455        | matloob64@hotmail.com        | Matloob Ali     | N        |
| Policy Setup                                                        | 10/28/2019 6:03 AM                      | Naseer's Escrow Unit                               | 8197205        | nasheikh@hotmail.com         | Naseer Ahmed    | 9        |
| Positive Pay Extract Setup                                          | 10/25/2019 5:13 AM                      | 98 - Training Escrow Unit                          | 8099489        | saleem.haider@stewart.com    | Saleem Haider   | 9        |
| A Printer Setup                                                     | 10/24/2019 11:05                        | EUSS                                               | 9180019        | mudasar_sultan_st2@yahoo.com | MS St2          | <b>N</b> |
| Property Setup                                                      | 10/24/2019 10:32                        | EU 6                                               | 9176719        | mudasar_sultan_stw@yahoo.com | Mudassar Test   | 2        |
| Linderwriter Setup                                                  | 10/24/2019 10:08                        | Escrow Unit 2 Kern, Escrow Unit 8, Escrow Unit C   | 9180019        | mudasar_sultan_stw@yahoo.com | Mudassar Test   | N        |
| []] contraining of the                                              | 10/22/2019 4:17 AM                      | RT - Escrow Unit1 - Long Text Testing Long Text Te | 8225038        | rehan.tassadiq@gmail.com     | Rehan Tassadag  | 9        |
|                                                                     | 10/21/2019 4:46 AM                      | Escrow Unit A                                      | 8878495        | sabiha.asad@stewart.com      | Sabiha Asad     | R        |
|                                                                     | and a man a same                        | P. M. PLOS UPPERLAS                                | arraine        | 1.0 0000 - 1                 | ALC             |          |

4. From the *eSigning Setup* pop-up, click the **Get Consent** button.

|                                                                                                    | ning Setup                                                                                                    |                   |                       |      | 6           |
|----------------------------------------------------------------------------------------------------|----------------------------------------------------------------------------------------------------|-------------------|-----------------------|------|-------------|
| Signin                                                                                                | g Setup                                                                                                    |                   |                       |      | ng          |
|                                                                                                    |                                                                                                    |                   |                       |      |             |
| ccount I                                                                                              | nformation                                                                                                    |                   |                       |      |             |
| DocuSigr                                                                                              | n Information                                                                                                    |                   |                       |      |             |
| eSignin                                                                                               | n lleer *                                                                                                    |                   |                       |      |             |
|                                                                                                    | 9 000                                                                                                    |                   |                       | -    | Get Consent |
| 5                                                                                                    |                                                                                                    |                   |                       |      | Get Consent |
| Full Nar                                                                                              | me                                                                                                    |                   |                       | <br> |             |
|                                                                                                    |                                                                                                    |                   |                       |      | Refresh     |
| Account                                                                                               | t Number *                                                                                                    |                   |                       |      |             |
|                                                                                                    |                                                                                                    |                   |                       | •    |             |
|                                                                                                    |                                                                                                    |                   |                       |      |             |
| I€ Acu                                                                                                | ve                                                                                                    |                   |                       |      |             |
| Available                                                                                             | Escrow Units                                                                                                    |                   | Selected Escrow Units |      |             |
| Code                                                                                                  | Name 🛆                                                                                                    |                   | Code Name             |      |             |
|                                                                                                    | 14640                                                                                                    | 1                 |                       |      |             |
| 14640                                                                                                 |                                                                                                    |                   |                       |      |             |
| 14640<br>3                                                                                            | CO Escrow Unit Name/CO Escrow Unit                                                                                                    |                   |                       |      |             |
| 14640<br>3<br>111                                                                                     | CO Escrow Unit Name/CO Escrow Unit<br>Escrow Unit 1 Fresno                                                                               | - ×               |                       |      |             |
| 14640<br>3<br>111<br>113                                                                              | CO Escrow Unit Name/CO Escrow Unit<br>Escrow Unit 1 Fresno<br>Escrow Unit 3 Imperial                                                     | ><br>>>           |                       |      |             |
| 14640<br>3<br>111<br>113<br>1                                                                         | CO Escrow Unit Name/CO Escrow Unit<br>Escrow Unit 1 Fresno<br>Escrow Unit 3 Imperial<br>EU 1 Name                                        | <<br><            |                       |      |             |
| 14640<br>3<br>111<br>113<br>1<br>987                                                                  | CO Escrow Unit Name/CO Escrow Unit<br>Escrow Unit 1 Fresno<br>Escrow Unit 3 Imperial<br>EU 1 Name<br>EU 987                              | ><br>><br><<br><  |                       |      |             |
| 14640<br>3<br>111<br>113<br>1<br>987<br>5                                                             | CO Escrow Unit Name/CO Escrow Unit<br>Escrow Unit 1 Fresno<br>Escrow Unit 3 Imperial<br>EU 1 Name<br>EU 987<br>EU5                       | ><br>><br><<br><  |                       |      |             |
| 14640<br>3<br>111<br>113<br>1<br>987<br>5<br>5<br>5<br>5<br>5<br>5<br>5<br>5<br>5<br>5<br>5<br>5<br>5 | CO Escrow Unit Name/CO Escrow Unit<br>Escrow Unit 1 Freeno<br>Escrow Unit 3 Inperial<br>EU 1 Name<br>EU 987<br>EU5<br>Evide Scroww NA    | ><br>><br><<br><  |                       |      |             |
| 14640<br>3<br>1111<br>113<br>1<br>987<br>5<br>5<br>555                                                | CO Escrow Unit Name/CO Escrow Unit<br>Escrow Unit 1 Fresno<br>Escrow Unit 3 Imperial<br>EU 1 Name<br>EU 987<br>EU5<br>Esinel Encrew MA   | ><br>><br><<br><  |                       |      |             |
| 14640<br>3<br>1111<br>113<br>1<br>987<br>5<br>5<br>555                                                | CO Escrow Unit Name/CO Escrow Unit<br>Escrow Unit 1 Fresno<br>Escrow Unit 3 Imperial<br>EU 1 Name<br>EU 987<br>EU5<br>Esingl. Esserem NA | ><br>><br><<br><  |                       |      |             |
| 14640<br>3<br>1111<br>113<br>1<br>987<br>5<br>5                                                       | CO Escrow Unit Name/CO Escrow Unit<br>Escrow Unit 1 Fresno<br>Escrow Unit 3 Imperial<br>EU 1 Name<br>EU 987<br>EU5<br>Eu5                | ><br>>><br><<br>< |                       |      |             |

Your default browser window displays the DocuSign consent login page.

5. Enter your DocuSign username and click **Continue**.

|                               | *                                                                    | 0 | 0                                                                                              |       |
|-------------------------------|----------------------------------------------------------------------|---|------------------------------------------------------------------------------------------------|-------|
| DocuSign                      |                                                                      |   |                                                                                                |       |
| Please log in to your account |                                                                      |   |                                                                                                |       |
| CONTINUE                      |                                                                      |   |                                                                                                |       |
| No eccelent? Bigs up for free |                                                                      |   |                                                                                                |       |
|                               |                                                                      |   |                                                                                                |       |
|                               |                                                                      |   |                                                                                                |       |
|                               | DocuSign<br>Desse log in to your account<br>Messeutineid/deterention | * | ★ 0 DocuSign Desse log in to your account Termendererererer Contract No account sign op to the | ★ D T |

6. Enter your DocuSign password and click the Log In button. The Consent Agreement page displays.

| > C 🕯 docusign.com |                                                              | ☆ | 0 0 | 1 |
|--------------------|--------------------------------------------------------------|---|-----|---|
|                    | DocuSign                                                     |   |     |   |
|                    | Please log in to your account                                |   |     |   |
|                    | naseer.shmed@stewart.com                                     |   |     |   |
|                    | -                                                            |   |     |   |
|                    | LOG IN                                                       |   |     |   |
|                    | Forget password                                              |   |     |   |
|                    | Sign in as a different user<br>Cancel                        |   |     |   |
|                    |                                                              |   |     |   |
|                    | Compare Life + Halp Terris, Inductor Property Privacy Palacy |   |     |   |

7. From the Consent Agreement page, click Accept to continue.

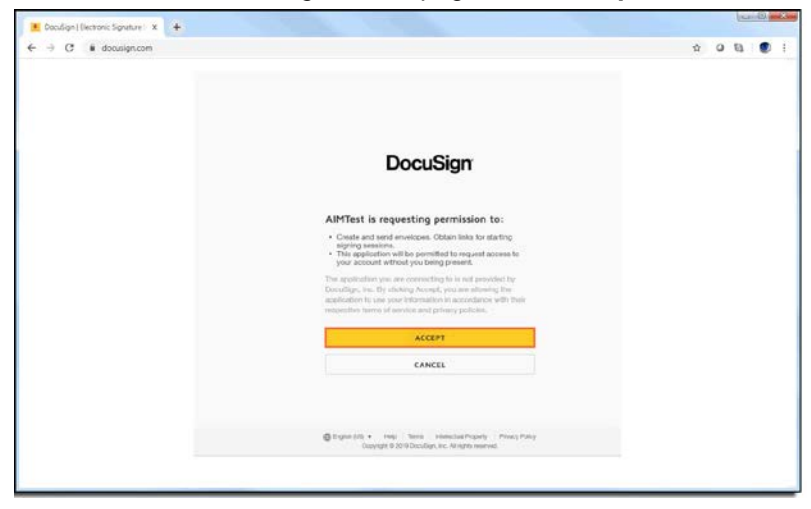

A confirmation displays, showing that the consent process was successful.

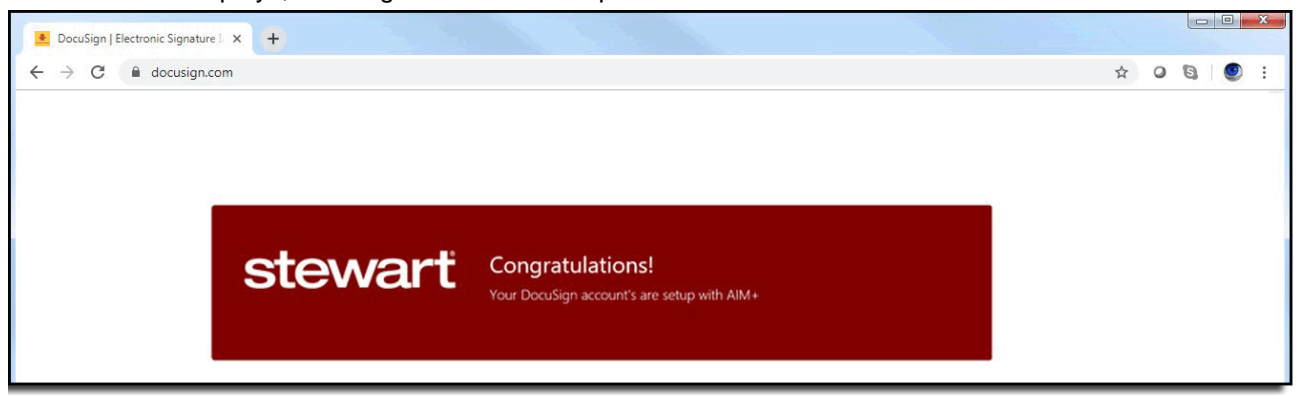

**Note:** In case of any error, run the consent process again by closing the Consent browser window, and clicking the Get Consent button once again from the *AIM*+ *eSigning Setup* pop-up or contact Stewart Customer Care.

- 8. Close the browser window.
- 9. Click the **Refresh** button so that the username displays in the eSigning User drop-down of the *AIM*+ *eSigning Setup* pop-up.
- 10. From the *eSigning Setup* pop-up, select the values from the required fields below:
  - **eSigning User** Use the *eSigning User* drop-down to locate the authorized eSigning user email address. The eSigning User's name displays in the *Full Name* field.
  - Account Number Use the Account Number drop-down to select the corresponding account number for the authorized eSigning user.

**Note:** Information required for these fields must be obtained from your DocuSign account. Should you have any questions, please contact DocuSign Support.

11. Under Available Escrow Units, select the Escrow Unit to link the DocuSign account.

| ] |          |            |                  |         |   | <b>-</b>                               | Get Conser |
|---|----------|------------|------------------|---------|---|----------------------------------------|------------|
| ] |          |            |                  |         |   | - I                                    | Get Conser |
|   |          |            |                  |         | } | • [                                    | Get Conser |
| 1 |          |            |                  |         |   |                                        | Defect     |
|   |          |            |                  |         |   |                                        | Defea      |
|   |          |            |                  |         |   |                                        | Retresh    |
|   |          |            |                  |         |   |                                        |            |
|   |          |            |                  |         |   | -                                      |            |
|   |          | Selected E | scrow Units      |         |   |                                        |            |
| А | <u> </u> | Code       | Name             |         |   |                                        |            |
|   |          | 113        | Escrow Unit 3 In | nperial |   |                                        |            |
|   |          | 1          |                  |         |   |                                        |            |
|   | 22       |            |                  |         |   |                                        |            |
|   | <        |            |                  |         |   |                                        |            |
|   | <<       | 1          |                  |         |   |                                        |            |
|   |          |            |                  |         |   |                                        |            |
|   | -        |            |                  |         |   |                                        |            |
| _ |          |            |                  |         |   | ~~~~~~~~~~~~~~~~~~~~~~~~~~~~~~~~~~~~~~ |            |

12. Click Save & Exit. The new eSigning account displays in the grid of the eSigning Setup screen.

# Documents

### eSigning Overview

AIM+ 8.3 brings to **eSigning**, which gives you the ability to send individual buyers and sellers to **DocuSign**, along with documents for electronic signature.

Using the new eSigning features in AIM+ give you the ability to:

- Setup one DocuSign account per Escrow Unit.
- Attach documents from AIM+, SureClose or your computer to your eSigning packages, and send them to DocuSign for electronic signature.
- Individual Buyer and Sellers are sent to DocuSign to give you a head start on preparing the eSign document.
- Track the status of your eSigning packages directly from AIM+.
- Save the signed & sent PDF's directly to your AIM+ file, with the option to save them on your computer.
- Save Completed packages to your computer, also viewable in your AIM+ file.

Note: Currently, DocuSign is the only available eSigning service integrated with AIM+.

In this release of AIM+, two eSigning sections have been added to the *Documents* screen:

- **Create eSigning Package** Use the Create eSigning Package field to add documents in AIM+ to an eSigning package that can be sent to a eSigning service such as DocuSign.
- **eSigning Packages** tab Use the eSigning Packages tab to view the status of sent eSigning packages and view/save signed documents.

| 🖫 AIM+ AimCompany                                                                                                    |                                                                                                    |                    |                                                                                                    |                                                                                                    |                                                                                                    |                            | _ 5                   |
|----------------------------------------------------------------------------------------------------|----------------------------------------------------------------------------------------------------|--------------------|----------------------------------------------------------------------------------------------------|----------------------------------------------------------------------------------------------------|----------------------------------------------------------------------------------------------------|----------------------------|-----------------------|
| <u>File M</u> odule <u>W</u> indow <u>H</u> elp                                                                                                    |                                                                                                    |                    |                                                                                                    |                                                                                                    |                                                                                                    |                            |                       |
| 🖫 🖻 🖻 🖻 🎤 🌱 🂲                                                                                                    | 🗔 🔜 🏗 🚊 🔍 MP 🗟 🔇                                                                                                    | ) 🛃 🚺              |                                                                                                    |                                                                                                    |                                                                                                    | Go to File Number: Demo_Do | cuSign Go 💡           |
| 🗒 File Tracking 🛤 File Number:                                                                                                    | Demo_DocuSign                                                                                                    |                    |                                                                                                    |                                                                                                    |                                                                                                    |                            | 4 0 3                 |
| Data Entry Groups 7                                                                                                    | Demo_DocuSign : Documents in File Documents in File VAX AIM File Number:                                                                                                    | Datagroup:         |                                                                                                    | Import AFW I                                                                                                    | import eReet Date:                                                                                                    | ×                          |                       |
| <ul> <li>Traftes</li> <li>Traftes</li></ul> | AIN+ Documents Search Documents Available Documents Available Documents DocuSign Test DocuSign Test | Selected Documents | Constant Name      MF_EPD      Document Name      MF_EPD      Doc      CPH73      S Com Sch 8      S Com Sch 8      S Co | Policy Number           M-9302-00000110           M-9302-00000110           < | SureClose<br>Available Placet<br>MFTESTPH<br>Policy Docs PH<br>CPL PH<br>Closing PH<br>ConverttoPDF<br>StatementAugPH<br>TESTSettings<br>Create eSigning Package<br>Selected Documents<br>Commitment 06.pdf<br>Status Date<br>10/28/2019 9:08:13 AM | nolders                    | s Reason<br>ng due to |

# Creating an eSigning Package

Creating an eSigning package in AIM+ gives you the ability to gather and send documents from AIM+ to an eSigning service, such as DocuSign. Once the package has been sent to DocuSign, you can open your DocuSign package to add electronic signatures, and send documentation electronically.

**Note:** If you have not enabled eSigning for your Company in the **Admin Tool**, or logged in user does not have the permissions you will not see the new eSigning sections-on the *Documents* screen.

### The New Create eSigning Package Field

Use the new **Create eSigning Package** field located on the *Documents* screen to open and select documents for signature.

| Create eSigning Package                   | ers 🔽 All Sellers |  |  |  |  |  |
|-------------------------------------------|-------------------|--|--|--|--|--|
| Selected Documents for eSigning File Size |                   |  |  |  |  |  |
| Commitment 06.pdf                         | 289.55 KB         |  |  |  |  |  |
| 4                                         |                   |  |  |  |  |  |

From the Create eSigning Package field, several icons gives you options for adding or clearing documents from your package.

**Note:** If there are no documents added to the Create eSigning Package field, all icons, except for **Add File From Local System**, are disabled. Adding one more more documents to the Create eSigning Package field will enable the other icons.

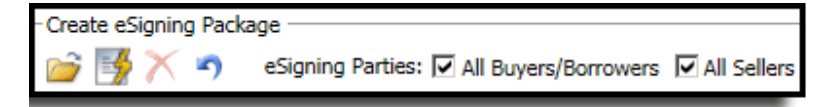

- Add File From Local System—Click this button to add documents from your computer to your eSigning package.
- Submit Package to eSigning Service—Click this button to send your documents added to the Create eSigning Package field to a designated eSigning service, such as DocuSign.
- **Delete Document**—Click this button to remove one document at a time from the Create eSigning Package field.
- **Reset All**—Click this button to remove all documents from the Create eSigning Package field.
- eSigning Parties (All Buyers/Borrowers and All Sellers)—Select the check boxes to choose the parties whose eSignatures are required for the selected eSigning package. By selecting these checkboxes, AIM+ will pull (from the *Party Information* tab in AIM+ *Parties* module) the First and Last names of the Buyers/Borrowers and/or Sellers, and Email (email address 1 or email address 2). These names then display in DocuSign, on the documents sent with the eSigning package. You can then click to add their electronic signatures from DocuSign. In this release of AIM+, only individual Buyer/Borrower and Seller parties can be sent to DocuSign via AIM+. At this time, Business party cannot be sent to DocuSign.

Note: If the Business checkbox is selected on a party contact in *Parties* for any Buyer/Borrower or Seller, that respective party information <u>will not</u> be sent over to **DocuSign**.

## Adding Documents to an eSigning Package

To create an eSigning package for use with the eSigning service, **DocuSign**, follow the steps below:

#### Steps

- 1. From Data Entry Groups, click the **Documents** module. The Documents screen displays.
- 2. From the *Documents* screen, locate the documents that need electronic signatures.
- 3. Add documents to the Create eSigning Package field in four different ways:
  - Drag and Drop from the Selected Documents section.
  - Drag and Drop from the SureClose Documents tab.
  - Drag and Drop from your local computer/network shared drives (Citrix Enviornment).
  - By clicking the Add File from Local System button on the Create eSigning Package field.

Note: If a set of documents is selected from the Selected Documents section of the Documents screen, all documents will combine into one PDF uner the Create eSigning Package field.

If you Drag and Drop from the *Selected Documents* section, the files display in PDF format in the *Create eSigning Package* field. However, if you Drag and Drop from the *SureClose Documents* tab or your *local drive/network shared drive*, four file types are allowed: **Word, Excel, Powerpoint** and **PDF** (.pdf, .doc, .docx, .xls, .xlsx, .ppt, and .pptx).

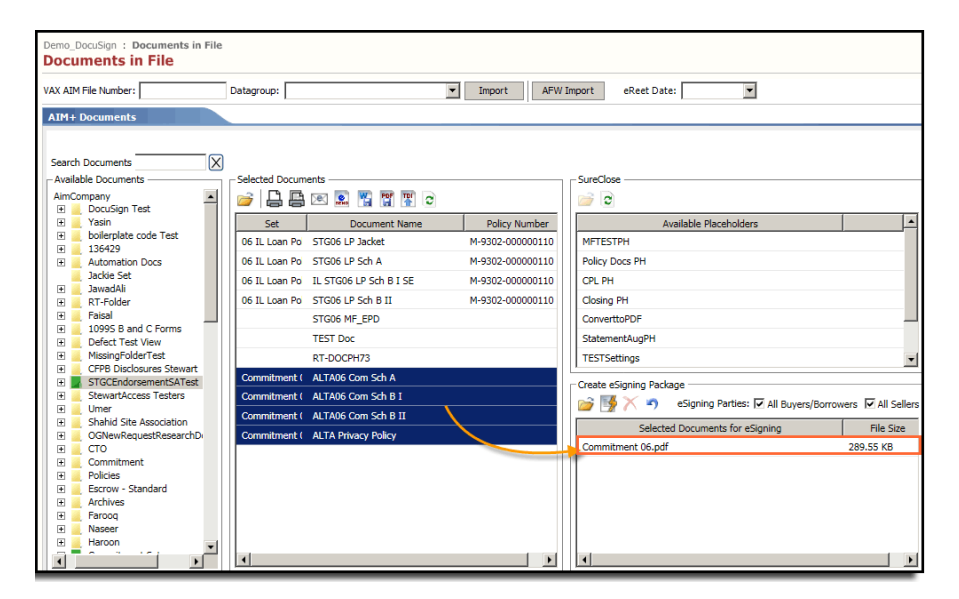

### Adding Documents Using the Add File From Local Button

To add a document from your computer to an eSigning package, follow the steps below:

### Steps

- 1. From *Data Entry Groups*, click the **Documents** module. The *Documents* screen displays.
- 2. From the *Documents* screen, locate the documents that need electronic signatures.
- 3. Click the Add File From Local System button. The Documents Library pop-up displays.

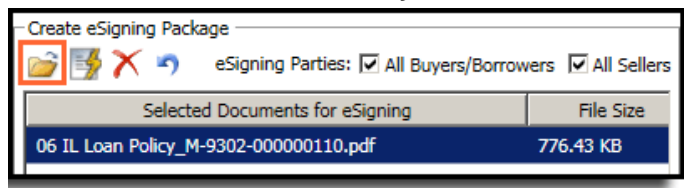

4. From the Documents Library pop-up, locate the file from your computer that you want to add to the eSigning package.

**Note:** Currently, you can only add the following file types to eSigning packages in AIM+: **Word, Excel, Powerpoint** and **PDF**.

5. Click **Open**. The file name displays in the Create eSigning Package field.

Note: Documents added to the Create eSigning Package field can be viewed by double clicking on the document name.

### Adding Documents Using Drag and Drop

To Drag and Drop documents from the Documents screen to your eSigning package, follow the steps below:

### Steps

- 1. From Data Entry Groups, click the **Documents** module. The Documents screen displays.
- 2. From the *Documents* screen, locate the documents that need electronic signatures.
- 3. Click to select your document from the *Selected Documents* section, the *SureClose Documents* tab, or from your local/network drive, **Drag and Drop** the document(s) into the **Create eSigning Package** field. The file name displays in the *Create eSigning Package* field.

| Demo_DocuSign : Documents in File<br>Documents in File                                                                              |                                                                                                    |                                                                       |
|----------------------------------------------------------------------------------------------------|----------------------------------------------------------------------------------------------------|-----------------------------------------------------------------------|
| VAX AIM File Number:                                                                                                    | Datagroup: Import AF                                                                                                    | W Import eReet Date:                                                  |
| AIM+ Documents                                                                                                    |                                                                                                    |                                                                       |
| Search Documents                                                                                                    | Selected Documents                                                                                                    | Surclose                                                              |
| DocuSign Test     Yasin     Joilerplate code Test     136429                                                                        | Set         Document Name         Policy Number           06 IL Loan Po         STG06 LP Jacket         M-9302-000000110           06 IL Loan Po         STG06 LP Jacket         M-9302-000000110                                                                                                    | Available Placeholders MFTESTPH Delife: Deer DM                       |
| Automation Docs     Jackie Set     JawadAli     RT-Folder                                                                           | OS IL Coan Po         STGOG LP Sch R         M=9302/00000110           06 IL Loan Po         IL STGOG LP Sch B I SE         M=9302/00000110           06 IL Loan Po         STGOG LP Sch B I SE         M=9302/00000110           06 IL Loan Po         STGOG LP Sch B I SE         M=9302/000000100 | CPL PH<br>Closing PH                                                  |
| Faisal     Gamma C Forms     Defect Test View     MissionEnderTest                                                                  | STG06 MF_EPD<br>TEST Doc                                                                                                    | ConvertoPDF                                                           |
| CFPB Disclosures Stewart     STGCEndorsementSATest     StewartAccess Testers                                                        | Commitment ( ALTA06 Com Sch A<br>Commitment ( ALTA06 Com Sch B I                                                                                                    | Create eSigning Package                                               |
| GRewRequestResearchD     Gro                                                                                                    | Commitment ( ALTA06 Com Sch B II<br>Commitment ( ALTA Privacy Policy                                                                                                    | Selected Documents for eSigning File Size Commitment 06.pdf 289.55 KB |
| Commitment     Policies     Commitment     Policies     Forcove - Standard     Archives     Farcoq     Nascer     Harcon     Harcon |                                                                                                    |                                                                       |

Note: Currently, you can only add the following file types to eSigning packages in AIM+: Word, Excel, Powerpoint and PDF.

Documents added to the Create eSigning Package field can be viewed by double clicking on the document name.

## Submitting an eSigning Package

After adding documents to your eSigning package, follow the steps below to submit the package to DocuSign.

### Steps

1. Click the **Submit Package to eSigning Service** button. The *DocuSign* website displays, showing the package that has been submitted. A message also displays in AIM+, stating that the eSigning package was successfully submitted.

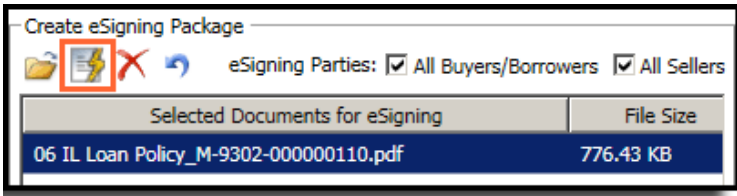

2. From *DocuSign*, add the required electronic signatures holder(s) and submit as you normally would with this eSigning Service. The status of your sent eSigning package displays in AIM+, on the eSigning Packages tab.

**Note:** An eSigning package submitted from AIM+ is in **Draft** mode. You can add/edit documents, recipients and signature holder(s) before submitting this package for signing on the DocuSign portal.

The total size of a package or a single document cannot be more than 25MB.

# Using the eSigning Packages Tab

Use the **eSigning Packages** tab to view the status of sent eSigning packages. You can also use this tab to click and save signed PDFs after they have been sent by DocuSign.

|   | eSign | ing Packages (2)      |              |                    |        |                       |                            |                | *   |
|---|-------|-----------------------|--------------|--------------------|--------|-----------------------|----------------------------|----------------|-----|
|   | ō,    |                       |              |                    |        |                       |                            |                |     |
|   |       | Submitted Date        | Submitted By | Package            | Status | Status Date           | eSigning User              | Status Reason  |     |
|   | ~     | 10/28/2019 9:04:36 AM | mufaisal     | Demo_DocuSignPKG02 | Voided | 10/28/2019 9:08:13 AM | muhammad.faisal@stewart.cc | Voiding due to |     |
| E | 2     |                       |              |                    |        |                       |                            |                |     |
| L |       |                       |              |                    |        |                       |                            | Cano           | :el |

- View Package in eSigning Portal—Click this button to view the eSigning package on the *DocuSign* portal. If no package is selected, this button is disabled.
- **Save** The Save button becomes enabled when you select a document package on the *eSigning Packages* tab. Click the Save button to save signed documents to your computer.
- Refresh— Click this button to receive the latest status of your sent eSigning packages.

## Saving PDFs from the eSigning Packages Tab

After sending an eSigning Package for electronic signature to DocuSign, and upon receiving confirmation that the eSigning package is **Completed**, you have the ability to save the sent eSigning Package with electronic signatures to your local/network drive.

- 1. From *Data Entry Groups*, click the **Documents** module. The *Documents* screen displays.
- 2. From the **eSigning Packages** tab, click to select the eSigning package (with a status of **Completed**) that you want to save to your computer.

| eSig | Signing Packages (3)  |              |              |           |                       |                            |               |  |  |  |  |  |
|------|-----------------------|--------------|--------------|-----------|-----------------------|----------------------------|---------------|--|--|--|--|--|
| Ø,   | 6                     |              |              |           |                       |                            |               |  |  |  |  |  |
|      | Submitted Date        | Submitted By | Package      | Status    | Status Date           | eSigning User              | Status Reason |  |  |  |  |  |
| ^    | 11/6/2019 10:28:08 AM | mufaisal     | Doc_REGPKG03 | Delivered | 11/6/2019 10:33:14 AM | muhammad.faisal@stewart.cc |               |  |  |  |  |  |
| ~    | 11/6/2019 10:21:33 AM | mufaisal     | Doc_REGPKG02 | Completed | 11/6/2019 10:25:35 AM | muhammad.faisal@stewart.cc |               |  |  |  |  |  |
| ~    | 11/6/2019 7:04:56 AM  | mufaisal     | Doc_REGPKG01 | created   | 11/6/2019 7:04:56 AM  | muhammad.faisal@stewart.cc |               |  |  |  |  |  |

- 3. Click the **downward arrow**. The signed documents display by file name.
- 4. Click to select the document, and click the Save button. The Browse for Folder pop-up displays.

| eSigr | ing Packages (3)            |                             |              |           |                       |                            |               |
|-------|-----------------------------|-----------------------------|--------------|-----------|-----------------------|----------------------------|---------------|
| Ø     | 8                           |                             |              |           |                       |                            |               |
|       | Submitted Date              | Submitted By                | Package      | Status    | Status Date           | eSigning User              | Status Reason |
| ^     | 11/6/2019 10:28:08 AM       | mufaisal                    | Doc_REGPKG03 | Delivered | 11/6/2019 10:33:14 AM | muhammad.faisal@stewart.cc |               |
|       | 11/6/2019 10:21:33 AM       | mufaisal                    | Doc_REGPKG02 | Completed | 11/6/2019 10:25:35 AM | muhammad.faisal@stewart.cc |               |
|       | Selected Documents for eSi  | gning                       | File Size    |           |                       |                            |               |
| ^     | Closing PH.pdf              |                             | 129.31 KB    |           |                       |                            |               |
|       | CertificateOfCompletion_2f1 | ce1f5-9912-45ab-b877-9d.pdf | 258.38 KB    |           |                       |                            |               |

- 5. From the Browse for Folder pop-up, navigate to the location to save your file and click OK when finished.
- 6. Double-click the document to view the signed documents from AIM+.

# Defects

The following defects were addressed in AIM+ 8.3:

#### **Stewart Access Policies**

• The Policy Property Type is now enabled for Stewart Access-transmitted endorsements.

# **Additional Information**

## Accessing AIM+

If you access AIM+ through the *Citrix* environment, AIM+ is automatically updated to the latest version when you log in. If you are new to StewartWorkPlace or TitleWorkPlace, contact Customer Care at 1.855.330.2800 for assistance.

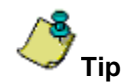

If you are using AIM+ in a *Citrix* environment, maximize the Citrix screen and the AIM+ screen for best viewing results.

## Training

Through the AIM+ Help Contents, you can access an online library of interactive tutorials and quick reference cards by clicking the **Additional Learning Resources** link or navigate to the <u>AIM+ Training Center</u> page.

## **Technical Support**

Need help? Stuck? We're here for you. Should you have any questions, please contact one of the following support teams – representatives are standing by to assist:

- Direct Ops Users: Please contact the Business Support Center at (855) 330-2800 or <u>customercare@stewart.com</u>.
- Agency Users: Please contact the Agency Support Center by phone at (844) 835-1200 or by email at <u>customercare@stewart.com</u>.